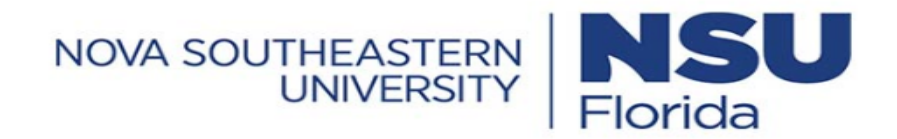

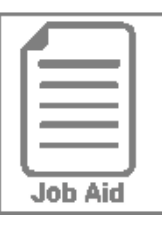

# Approving or Rejecting a Time Off Request

This job aid covers how to approve and reject a time off request submitted by an employee.

## Approving or rejecting my employee's time off request

- 1 Click the My To Do icon.
- 2 Select the request in the left panel by clicking on it.
- 3 Review the request details using the text and links shown in the right panel.
  - For exempt employees you must select the check box to remove the appropriate amount of regular hours in order to not exceed the employee's assigned schedule. (see page 2)

4 In the bottom right of the screen, click the **Approve** or **Reject** button. (Note: After approving a time off request, the time off hours will be added to the date on the employee's timesheet with the applicable time off category.)

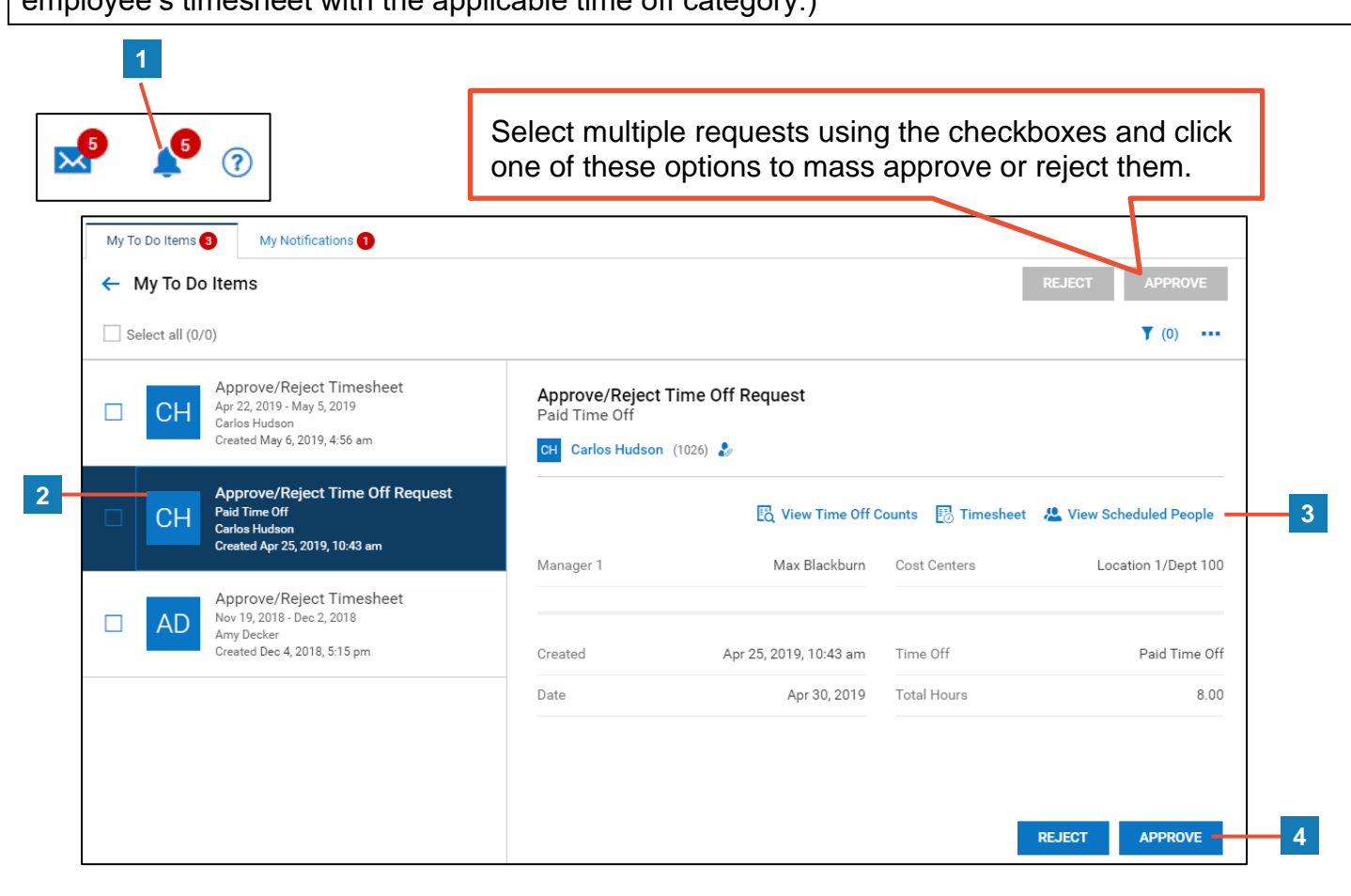

## **Removing Hours when Approving Exempt Employees Time Off**

A notification will be displayed informing you that the total for the day will exceed the regular hours base on the employee's assigned schedule.

Select the appropriate check box corresponding to the request type, whether it is a full or partial day.

**Non-Exempt Employees: DO NOT CHECK THE BOX.** Hours worked should not be removed as the partial time-off request will make their scheduled hours whole for the day.

### Full Day Request

Click the check box to remove all regular hours for the requested date.

| and the second second se | SharkTime Manager                  |                    |                          |  |
|----------------------------------------------------------------------------------------------------|------------------------------------|--------------------|--------------------------|--|
| Florida                                                                                                    | Date<br>Ju <mark>l 29,</mark> 2021 | Amount<br>7.50 hrs | Time Off<br>1 - Vacation |  |
| 07/29/                                                                                                    | 2021                               |                    |                          |  |
| The tota                                                                                                    | al for this day will               | exceed 7.50        | hours.                   |  |
| Ren                                                                                                    | nove 7.50 (All) req                | gular hours fr     | om 07/29/2021.           |  |
| -                                                                                                    |                                    |                    |                          |  |
| Commen                                                                                                    | t                                  |                    |                          |  |
|                                                                                                    |                                    |                    |                          |  |
|                                                                                                    |                                    |                    |                          |  |
|                                                                                                    |                                    |                    |                          |  |
|                                                                                                    |                                    |                    |                          |  |
|                                                                                                    |                                    |                    |                          |  |

### Partial Day Request

Click the check box to remove only the number of hours for the requested date.

| Are yo                         | u sure you want to approve this Time Off?                                                                                                    |  |
|--------------------------------|----------------------------------------------------------------------------------------------------|--|
| NSU                            | SharkTime Manager<br>Date Amount Time Off<br>Jul 28, 2021 2.00 hrs 3 - Sick                                                                     |  |
| ▲ 07/28,<br>• The tot<br>□ Rer | /2021<br>tal for this day will exceed 7.50 hours.<br>move 7.50 (All) regular hours from 07/28/2021.<br>move 2.00 regular hours from 07/28/2021. |  |
| Commer                         | nt                                                                                                    |  |
|                                | CANCEL                                                                                                    |  |